一、手機版操作步驟圖說

請由【學生專區】登入,進入後,頁面及操作步驟請參考下圖,頁面6下方 即是測驗題目,共54題,約5分鐘可完成。

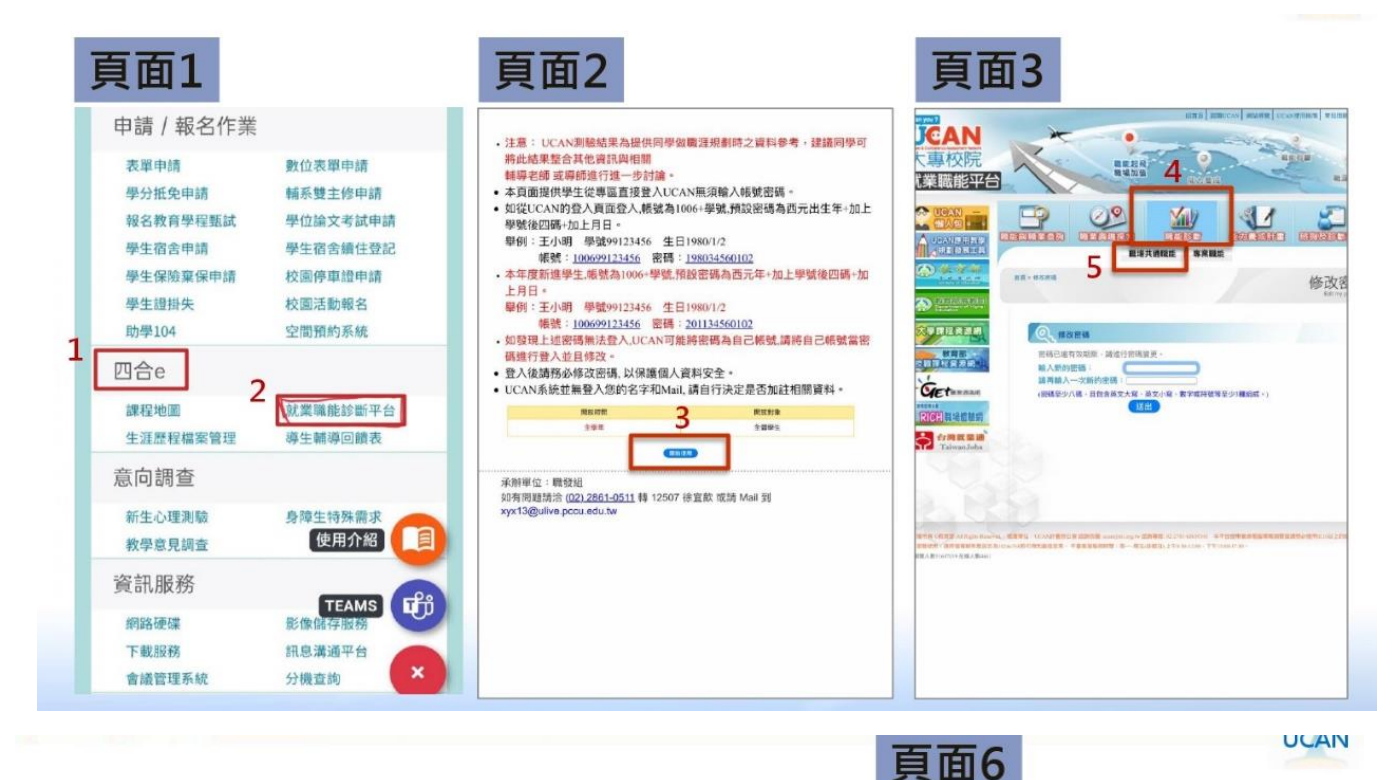

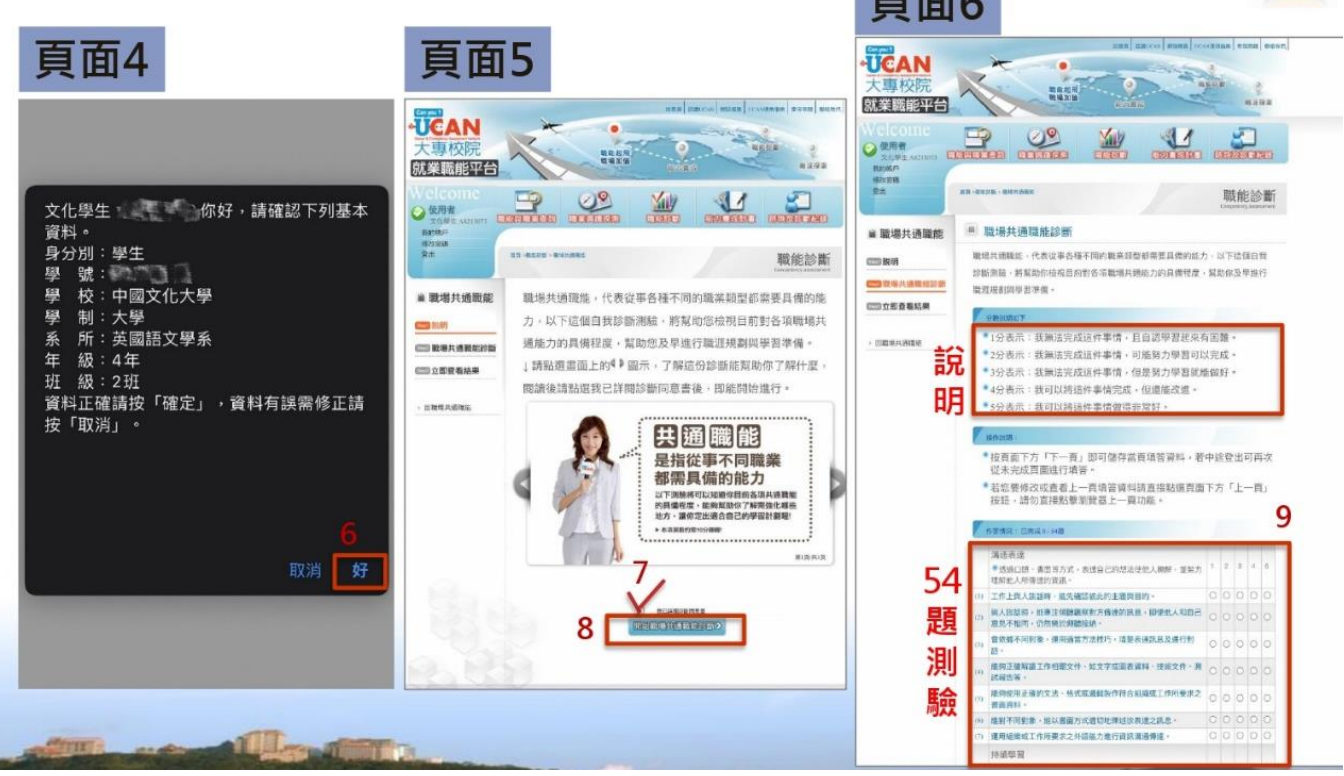

## 二、共通職能施測及解測線上看

若想進一步了解「共通職能」是甚麼,了解8大項目之檢測結果、分數代表 的意義、如何培養共通職能,可至華岡學習雲頻道觀看【職場培力計畫-職 能探索職場共通職能】影片

影片連結:https://chcloud.pccu.edu.tw/cms-video/site/play?key=kvcWZhus8k

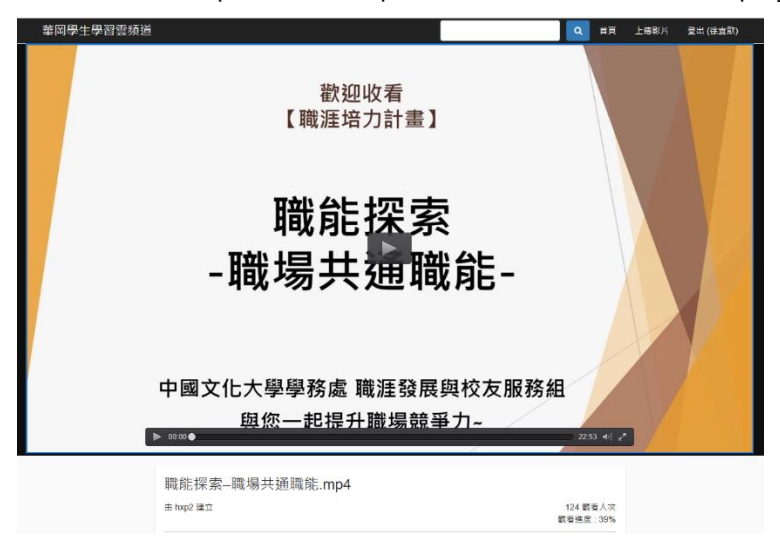

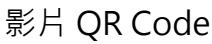

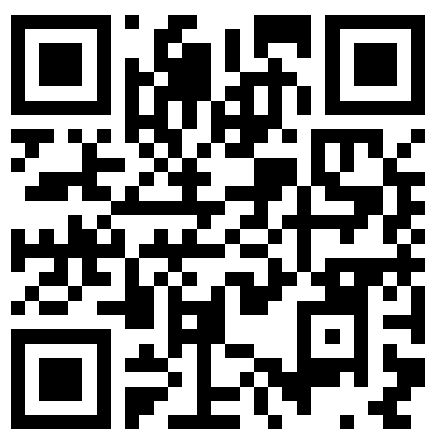

三、補充說明:

UCAN 平台帳號為 1006+學號 若您的 UCAN 帳號未被開啟 (例如轉學生),請與職發組徐宜歆老師聯繫, 請說明系級、學號及需排除問題。聯繫方式如下:

- 1. TEAMS 聊天:尋找【徐宜歆】後留言
- 2. e-mail 至 xyx13@ulive.pccu.edu.tw
- 3. 洽詢電話(02)2861-0511#12507